## Microsoft Exchange 2013: T?o CSR admin Sun, Apr 14, 2019 Chứng Chỉ Số SSL Certificates 0 2490

?? t?o CSR cho Microsoft Exchange 2013, b?n th?c hi?n nh? sau:

1. Truy c?p vào Exchange Admin Center b?ng cách m? trình duy?t web và nh?p ??a ch? https://localhost/ecp

2. ??ng nh?p v?i tài kho?n Domainuser name có quy?n qu?n tr?.

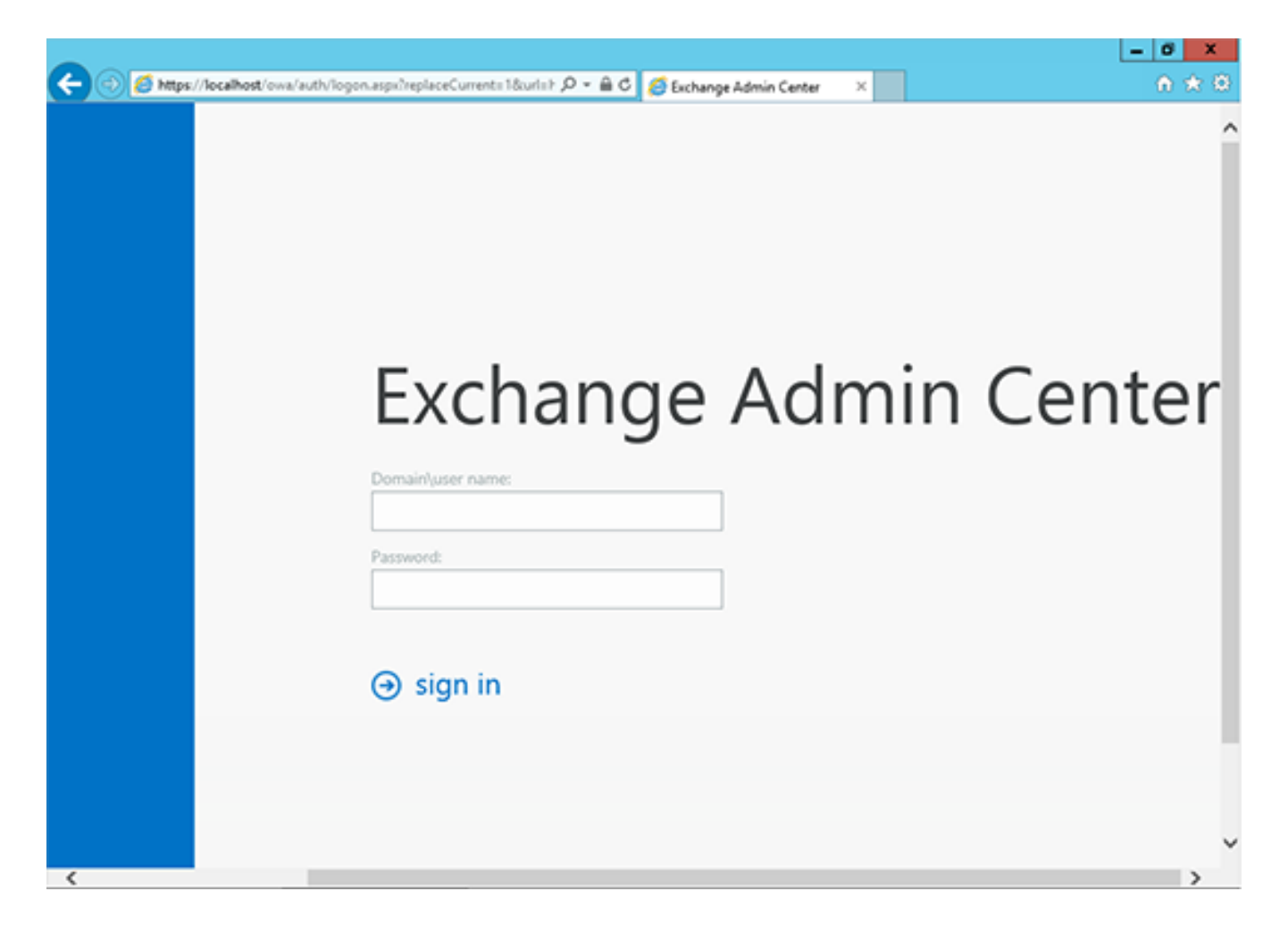

3. Ch?n m?c **Servers** trong menu bên trái, sau ?ó ch?n m?c **Certificates** trong menu phía trên bên ph?i. Ch?n máy ch? phù h?p r?i nh?n nút **+**.

| 0.0                                     |                         |                               |             | - 0 X                      |
|-----------------------------------------|-------------------------|-------------------------------|-------------|----------------------------|
| C 🕞 🖉 https://localhost/ecp/            | ,0-≙¢                   | 💋 Certificates - Microsoft Ex | c ×         | <b>↑</b> ★ ©               |
| ENTERPRISE OFFICE                       | E 365                   |                               |             | support                    |
| Recipients<br>Permissions<br>Compliance | Servers Databases Datab | ase Availability Gr           | oups Virtua | I Directories Certificates |
| Management                              | + / = =                 |                               |             |                            |
| Organization                            | NAME                    | STATUS                        | EXPIRES ON  |                            |
| Protection                              | contoso.com             | Valid                         | 9/9/2015    |                            |
| Mail Flow                               | Microsoft Exchange      | Valid                         | 10/31/2017  |                            |
| Mobile                                  |                         |                               |             |                            |
| Public Folders                          |                         |                               |             |                            |
| Unified Messaging                       |                         |                               |             |                            |
| Servers                                 |                         |                               |             |                            |
| Hybrid                                  | 0 selecte               | d of 2 total                  |             |                            |
| <                                       |                         |                               |             | >                          |

4. Màn hình "New Exchange Certificate" s? xu?t hi?n. Ch?n "Create a request for a certificate from a certification authority".

| S Exchange Certificate - Windows Internet                                                                            | Explorer | _ <b>_</b> X |
|----------------------------------------------------------------------------------------------------|----------|--------------|
| new exchange certificate                                                                                             |          | Help         |
| This wizard will create a new certificate or a certificate request file.                                             |          |              |
| You can either create a self-signed certificate or request a certifica<br>from a certification authority. Learn more | te       |              |
| <ul> <li>Create a request for a certificate from a certification<br/>authority</li> </ul>                            |          |              |
| Create a self-signed certificate                                                                                     |          |              |
|                                                                                                    |          |              |
|                                                                                                    |          |              |
|                                                                                                    |          |              |
|                                                                                                    | next     | cancel       |
|                                                                                                    |          | € 155% ·     |

5. Trong m?c **Friendly name**, nh?p vào m?t tên phù h?p ?? giúp b?n nh?n d?ng ch?ng th? s? này trong t??ng lai.

| S Exchange Certificat                | te - Windows Internet E | xplorer | _ <b>_</b> × |
|--------------------------------------|-------------------------|---------|--------------|
| new exchange certificate             |                         |         | Help         |
| *Friendly name for this certificate: |                         |         |              |
| exchangecert                         |                         |         |              |
|                                      |                         |         |              |
|                                      |                         |         |              |
|                                      |                         |         |              |
|                                      |                         |         |              |
|                                      |                         |         |              |
|                                      |                         |         |              |
|                                      |                         |         |              |
|                                      |                         |         |              |
|                                      | back                    | next    | cancel       |
|                                      |                         |         | 🔍 155% 👻 🖉   |

6. Trong m?c **Request a wild-card certificate** b?n không ch?n vào check-box và nh?n Next. L?u ý: N?u b?n ?ang mua ch?ng th? s? Wildcard (d?ng \*.company.com), b?n c?n ch?n vào checkbox này và nh?p vào tên mi?n chính sau ?ó nh?n Next.

| Ø | Exchange Certificate - Windows Internet Explo                                                                                                    | orer | _ 0    | ×   |
|---|----------------------------------------------------------------------------------------------------|------|--------|-----|
|   | new exchange certificate                                                                                                    |      | He     | elp |
| C | <ul> <li>Request a wild-card certificate. A wild-card certificate can be used to secure all sub-domains under your root domain with a single certificate. Learn more</li> <li>*Root domain:</li> </ul> | Ĩ    |        |     |
|   | back                                                                                                    | next | cancel |     |
|   |                                                                                                    |      | € 155% | •   |

7. Trong màn hình ti?p theo, nh?n **Browse** ?? ch?n ???ng d?n và tên file ?? l?u CSR.

| Exchange Certificate - Windows Internet Explorer |          |      |          |  |
|--------------------------------------------------|----------|------|----------|--|
| new exchange certificate                         |          |      | Help     |  |
| *Store certificate request on this server:       |          |      |          |  |
| EXAMPLE                                          | × browse | )    |          |  |
|                                                  |          |      |          |  |
|                                                  |          |      |          |  |
|                                                  |          |      |          |  |
|                                                  |          |      |          |  |
|                                                  |          |      |          |  |
|                                                  | back     | next | cancel   |  |
|                                                  |          |      | € 155% ▼ |  |

8. Trong màn hình k? ti?p, n?u b?n ?ã ch?n m?c Wildcard trong b??c tr??c, b?n có th? b? qua b??c này. Ng??c l?i, b?n có th? gi? phím Ctrl và nh?p ch?n các services mà b?n có k? ho?ch tri?n khai SSL. Sau ?ó nh?n Next.

| S Exchange Certificate - Windows Internet Explorer                |                          |        |            |  |
|-------------------------------------------------------------------|--------------------------|--------|------------|--|
| new exchange certificate                                          |                          |        |            |  |
| Specify the domains you want to be included in request Learn more | n your certificate       |        |            |  |
| ACCESS                                                            | DOMAIN                   |        |            |  |
| Outlook Web App (when accessed from t                             | <not specified=""></not> | ^      |            |  |
| OWA (when accessed from the intranet)                             | example.conto            |        |            |  |
| OAB (when accessed from the Internet)                             | <not specified=""></not> | $\sim$ |            |  |
|                                                                   |                          |        |            |  |
|                                                                   | back                     | next   | cancel     |  |
|                                                                   |                          |        | 🔍 155% 👻 🍃 |  |

9. Trong màn hình ti?p theo, b?n có th? xem l?i danh sách tên mi?n mà
Exchange t? v?n b?n nên mua. B?n có th? thêm ho?c b?t tên mi?n t?i b??c này.
L?u ý: B?n không nh?t thi?t ph?i thêm vào h?t t?t c? tên mi?n c?n mua trong lúc
t?o CSR. Chúng tôi có th? thêm giúp b?n trong quá trình ??ng ký v?i hãng.

| S Exchange Certifica                                 | te - Windows Internet  | Explorer | L        | - • ×      |
|------------------------------------------------------|------------------------|----------|----------|------------|
| new exchange certificate                             |                        |          |          | Help       |
| Specify the domains you want to be added to the more | nis certificate. Learn | n        |          |            |
| DOMAIN                                               |                        |          |          |            |
| example.contoso.com                                  |                        | ^        |          |            |
| contoso.com                                          |                        |          |          |            |
| mail.contoso.com                                     |                        | $\sim$   |          |            |
|                                                      |                        |          |          |            |
|                                                      | back                   | next     | t cancel |            |
|                                                      |                        |          |          | 🔍 155% 👻 🖉 |

10. Trong màn hình ti?p theo, b?n c?n nh?p vào thông tin nh? bên d??i:

| Exchange Certificate - Windows Internet Explore                                                              | r    |        | x   |
|----------------------------------------------------------------------------------------------------|------|--------|-----|
| new exchange certificate                                                                                     |      | н      | elp |
| Specify information about your organization. This is required by the certification<br>authority. Learn more_ |      |        | ^   |
| *Organization name:                                                                                          |      |        |     |
| Your Company, Inc.                                                                                           | ]    |        |     |
| *Department name:                                                                                            |      |        |     |
| IT                                                                                                    | ]    |        |     |
| *Country/Region name:                                                                                        |      |        |     |
| United States 🗸                                                                                              |      |        |     |
| *City/Locality:                                                                                              | _    |        |     |
| Lindon                                                                                                    | ]    |        |     |
| *State/Province:                                                                                             |      |        |     |
| UT                                                                                                    | ]    |        | ~   |
|                                                                                                    |      |        |     |
| back                                                                                                    | next | cancel |     |
|                                                                                                    |      | ۹ 135% | •   |

**Organization name:** Nh?p chính xác tên công ty trong gi?y ?KKD (có th? ch?n tên ti?ng Vi?t ho?c tên ti?ng Anh). L?u ý: không sai b?t c? ký t? nào so v?i ?KKD **Department name:** Nh?p vào phòng ban qu?n lý ch?ng ch? (ví d?: IT Department)

**Country/region name:** Ch?n qu?c gia n?i công ty ??ng ký kinh doanh (ví d?: Viet Nam (VN))

**City/Locality:** Nh?p vào thành ph? n?i công ty ??ng ký kinh doanh (ví d?: Ho Chi Minh)

**State/province:** Nh?p vào t?nh thành n?i công ty ??ng ký kinh doanh (ví d?: Ho Chi Minh)

11. Nh?p vào ???ng d?n s? l?u tr? CSR.

| S Exchange Certificate - Windows Internet Explorer                                                                                                    |                                                                     |        |          |  |
|----------------------------------------------------------------------------------------------------|---------------------------------------------------------------------|--------|----------|--|
| new exchange certificate                                                                                                    |                                                                     |        | Help     |  |
| *Save the certificate request to the following file<br>\\myservername\share\mycertrequest.REQ):                                                                                                    | e (example:                                                         |        |          |  |
| \\example\certs\CSR.req                                                                                                    |                                                                     |        |          |  |
| You'll need to submit the contents of the file yo<br>certification authority.<br>After you receive the certificate file from the cer<br>you'll need to click Complete in the Information<br>your Exchange server. Learn more_ | ou entered to a<br>rtification authority,<br>a pane to install it o | n      |          |  |
|                                                                                                    | back                                                                | finish | cancel   |  |
|                                                                                                    |                                                                     |        | R 155% 🔹 |  |

Online URL: <u>https://huongdan.maxserver.com/article-63.html</u>